## **16 SERVICE MENU SETTINGS**

In order to reach service menu,

- First Press "MENU"
- Then press the remote control code, which is "4725"

## 16.1 Video Setup

- Panel Select <.....>
  - CHI MEI 16/9 32 inch
  - LG 16/9 26 inch
  - SAMSUNG 16/9 32 inch
- Picture Mute <.....> If "Yes" selected, "Picture mute" feature is active.
- Blue Screen <.....>

If "Yes" selected, "**Blue Background**" item is seen in "**Feature**" menu.

• YC Delay <.....>

- Tuner PAL <.....> Value between -8 to+7
- Ext PAL <.....> Value between -8 to+7
- SECAM <.....> Value between -8 to+7
- NTSC <.....> Value between -8 to+7
- AGC (dB) <.....> Value between 0 to+8

#### 16.2 AudioSetup

• Equalizer <.....>

If "Yes" selected, "Equalizer" item is seen in "Sound" menu.

- BBE
- SRS WOW
- Virtual Dolby Surround <.....>

If "Yes" selected, Virtual Dolby Surround feature is seen in "**Sound**" menu with selected Virtual Dolby Text.

- Virtual Dolby Text The selected item is seen as Virtual Dolby Srround Text.
  - 3DS
  - Virtual Dolby
  - 3D Panorama
- AVL <.....>

If "Yes" selected, "AVL" item is seen in "Sound" menu.

• Carrier Mute <.....>

If "Yes" selected, "Carrier mute" feature is active.

- Audio Delay Offset
- Prescale
- FM Presc. AVL On <......> Value between 0 to +127
- AM Presc. AVL On <......> Value between 0 to +127
- NICAM Presc. AVL On <.....> Value between 0 to +127
- I2S Presc. AVL On <.....> Value between 0 to +127
- SCART Presc. AVL On <......> Value between 0 to +127
- FM Presc. AVL Off <.....> Value between 0 to +127
- AM Presc. AVL Off <.....> Value between 0 to +127
- NICAM Presc. AVL Off <.....> Value between 0 to +127
- I2S Presc. AVL Off <.....> Value between 0 to +127
- SCART Presc. AVL Off <......> Value between 0 to +127
- Dynamic Bass <.....>

If "Yes" selected, "Dynamic Bass" item is seen in "Sound" menu.

Subwoofer <.....>

If "Yes" selected, "Subwoofer" item is seen in "Sound" menu.

## 16.3 Options 1

- VCTP Version <.....>
  - Basic+
  - Basic
- Double Digit <....>
  If "Yes" sel

If "Yes" selected, "**Double Digit**" button is active for channel selection.

TEA6415C Available <.....>

If "Yes" selected, video switch IC is active on hardware.

• TEA642X Available<.....>

If "Yes" selected, audio switch IC is active on hardware.

- Power-Up Mode <.....>
  - StandBy If selected, TV opens in stand by mode.
  - **L.State** If selected, TV opens in Last State mode.
- TV Open Mode <.....>
  - Source
  - 1st TV
  - Last TV
- Select Languages <......> "Yes" selected languages are seen as option under the "Language" item in "Feature" menu
  - Language Set 1
    - German <.....>
    - o French <.....>
    - o Spanish <.....>
    - o Italian <.....>
    - o Danish <.....>
    - Finnish <.....>
    - o Swedish <.....>
  - Language Set 2
    - Greek <.....>
    - o Norwegian <.....>
    - **Dutch** <.....>
    - o Portuguse <.....>
    - **Polish** <.....>
    - o Turkish <.....>
    - o Russian <.....>
    - o Czech <.....>
  - Language Set 3
    - o Hungarian <.....>
    - Slovak <.....>
    - Slovenian <.....>
    - o Romanian <.....>
    - Bulgarian <.....>
    - o Croatian <.....>
    - Serbian <.....>
    - o Hebrew <.....>
- First APS <.....>
- If "Yes" selected, first time TV opens by asking APS.
- APS Volume <.....> value between 0 to+63
- Burn In Mode <.....>

If "Yes" selected, TV opens with Burn-In mode. This mode is used in manufacturing.

- APS Test
- HDMI WP <.....>

If "Yes" selected, HDMI EDID ROM is write protected.

16.4 Options 2

• Autostore <.....>

If "Yes" selected, Channel is automatically stored.

- Led Type <....>
  - 1 Led 1 Colour
  - I Led 2 Colours
  - 2 Led 2 Colours
- PC PIP <.....>
- PC Stand By <.....>

## 16.5 Service Scan/Tuning Setup

- Search for L/L' <.....>
- Pref. Search Standard <.....>
  - BG, DK, I
  - L/L'
  - M
- Station Ident <.....>
- ATS Delay Time (ms) <.....> Value between 20 to 250
- Color Killer Threshold <......> Value between 0 to +255
- Tuner Options <.....>
  - Control Byte <.....> Value between 0 to +255
  - Low-Mid Low Byte <.....> Value between 0 to +255
  - Low-Mid High Byte <......> Value between 0 to +255
  - Mid-High Low Byte <.....> Value between 0 to +255
  - Mid-High High Byte <.....> Value between 0 to +255
  - BSW1 <.....> Value between 0 to +255
  - BSW2 <.....> Value between 0 to +255
  - BSW3 <.....> Value between 0 to +255

## 16.6 External Source Settings

- DTV <.....>
- DVD <.....>
- Ext 2 S-Video <.....>
- Ext 3 <.....>
- Ext 3 S-Video <.....>
- FAV <.....>
- BAV <.....>
- S-Video <.....>
- HDMI 1 <.....>
- HDMI 2 <.....>
- YPbPr <.....>
- *PC* <.....>

#### 16.7 Picture Mode

- Sources <.....>
  - Tuner
  - CVBS
  - RGB

- SVHS
- HDMI
- YPbPr
- *PC*
- PIP
- Picture Mode <.....>
  - Dynamic
  - Natural
  - Cinema
- Colour Temp <.....>
  - Cool
  - Normal
  - Warm
- Contrast <.....> Value between 0 to +63
- Brightness <.....> Value between 0 to +63
- Sharpness <.....> Value between 0 to +15
- Colour <.....> Value between 0 to +63
- Backlight <.....> Value between 0 to +255
- R <.....> Value between -63 to +63
- G <.....> Value between -63 to +63
- **B** <.....> Value between -63 to +63

## 16.8 Reset TV-Set

• Initialize NVM from ROM

Press green button to reset the NVM from ROM

# **17 SOFTWARE UPDATE DESCRIPTION**

## 17.1 Analog Software Update Via I<sup>2</sup>C

## Step.1

Short the second and third pins of PL\_402. Power ON and keep shorting the pins 3-5 seconds.

## Step.2

Then connect the  $l^2C$  update tool to parallel port of PC.

## Step.3

Connect the other end of the tool to PL\_402.

## Step.4

Run Cosima\_VCTP Visual I<sup>2</sup>C software update program.

## Step.5

When you click to box near "**0**" at "**Bootloader Version**" item, you will see "**42**". If you couldn't see "**42**" or a "**No Acknowledge from Slave!**" is appeared,

There may be a connection problem sourced from PC port, or update tool. Or you may forget to power ON. Step.6 After "42" is seen, Click "Erase Flash" Step.7 Select the bin. file from near the "Load Bin" Step.8 Click "Load Bin" and load the required bin. file. Step.9 Unpick the I<sup>2</sup>C cable from Chasis Step.10 Power off and on again TV set to produce hard reset. Step.11

Initialize the NVM from "Reset TV-set" item from service menu

## 17.2 Analog Software Update Via UART

#### Step.1

Connect the serial cable from PC Com port to PL104 connector on 17PRG01-1 module card.

#### Step.2

Connect the programming cable from SCART(PL103) on 17PRG01-1 module card to SCART1 connector on TV chassis side.

#### Step.3

Run a RS232 terminal tool like Hyper Terminal.

#### Step.4

Following settings of the terminal tool are necessary: Protocol: Xmodem

Port: COMx

Baud Rate: 115200

Data Bits: 8

Parity: none

Stop Bits: 1

Com. Control: none

#### Step.5

Load the bin file from "Browse" and Click "Send"

#### Step.6

Power off and on again TV set to produce hard reset.